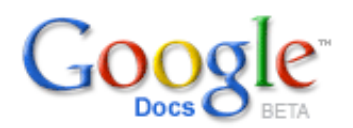

# **Teacher Crib Sheet for Docs**

The best way to introduce students to Google Docs is at the beginning of the semester or beginning of a quarter since they are more willing to try new things. Be sure to tell students that Docs does not have all the features of Microsoft Word, but the main advantages are: they can share their work easily, they can access it from any computer that has Internet access, and they won't lose work because it saves automatically. The most exciting feature of Docs is that students can collaborate on a variety of assignments easily, making for enthusiastic students and improved writing.

To set up an account, go to **docs.google.com**. Instructions for setting it up are on the site. Students can either set up a Gmail email account <u>or</u> create a Google Account with their existing email address. For a Google Account, they just enter their present email address and select a password. It simply lets them take advantage of all the free Google services.

1. Set up Google Account for your students. [If you prefer, you can also set up a Gmail account at gmail.com. That also provides access to Docs.]

| Create and share your work online New Collaborate on presentations and share them in real time. Create and it an upland squicid, with the presentations, or create new ones from scratch. Access and off from anywhere Al you need is a Web brokener Your documents are stored securely online. Share changes in real time Initial preside to your document and make changes together, at the same time. If its free — you don't pay a nicket Key a burr of Equard Equard Equation | Bign in to Google Dock & Spreadhwets with yn<br>Google Account<br>Email<br>Password<br>Remember me on this computer.<br>Bign in<br>Laecet access mu access |
|----------------------------------------------------------------------------------------------------|----------------------------------------------------------------------------------------------------|
|                                                                                                    | Den't have a Coogle Account?<br>Get started                                                                                                    |

2. Begin using Google Docs by simply typing "Docs" into your web browser or go to **docs.google.com**.

3. Sign into Google Docs with your Gmail login name or Google Account username and password.

# Google Docs

| Untitled edited on October 10, 2007 11:19 AM by Heywoj |      |        |           |             |          |             |                   |
|--------------------------------------------------------|------|--------|-----------|-------------|----------|-------------|-------------------|
| File -                                                 | Edit | Insert | Revisions | Edit HTML   |          |             |                   |
| 📓 Ima                                                  | ge   | 🕮 Link | Comm      | ent 🔲 Table | Bookmark | Separator * | Special character |

4. Let students type something on the blank page. The program saves automatically, but there are also **Save** buttons in the upper right hand corner.

5. There is a **Print** button in the upper right hand corner, above the blue bar. Students must print using this button or the document will only print page one.

6. Next, introduce students to the File menu:

| File 🔻                  | Edit                            | Insert | Revisions | Edit H1 |  |
|-------------------------|---------------------------------|--------|-----------|---------|--|
| New                     |                                 |        |           |         |  |
| Save                    |                                 |        | (         | Ctrl-S  |  |
| Print.                  |                                 |        |           |         |  |
| Renar                   | me                              |        |           |         |  |
| Сору                    | documer                         | nt     |           |         |  |
| Delete                  | e docume                        | ent    |           |         |  |
| Save                    | Save copy as presentation       |        |           |         |  |
| Export as HTML (zipped) |                                 |        |           |         |  |
| Export as RTF           |                                 |        |           |         |  |
| Export as Word          |                                 |        |           |         |  |
| Export as OpenOffice    |                                 |        |           |         |  |
| Export as PDF           |                                 |        |           |         |  |
| Export as Text          |                                 |        |           |         |  |
| Word count              |                                 |        |           |         |  |
| Find a                  | Find and replace (experimental) |        |           |         |  |
| Docur                   | ment sett                       | ings   |           |         |  |
| Close                   |                                 |        |           |         |  |

- To change the spacing or the font on an essay, students should click on document settings (bottom of File menu).
- They can also access Document Settings from the Styles section on the menu bar.
- Students may save the document as a Word document or in any number of formats.
- Word count is also available here.

#### 7. Next, introduce students to the Insert Menu.

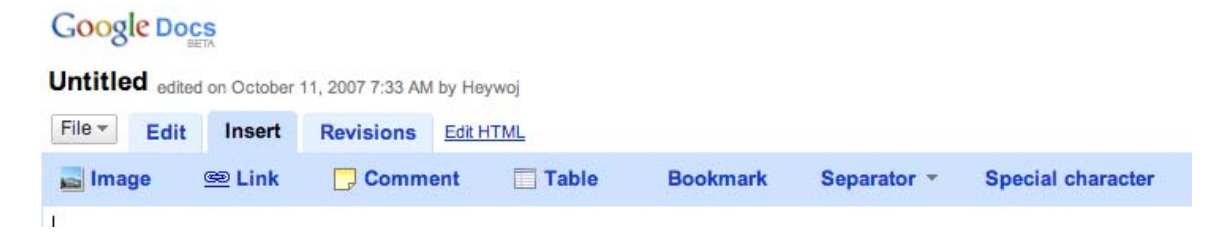

Note that students can insert an image, a link, a comment, a table, a bookmark, a separator, and a special character into their working document. The most commonly used elements are the comment, the image and the link.

8. Show students how to use the **Comment** feature of Google Docs. Place your cursor next to the area on which you would like to comment. Then, select "Insert Comment," and a highlighted line will appear. You can have as many comments as you like. You can also discard comments, add to them, and change their color by right-clicking on them.

When you or your students make comments on an assignment, it will look like this:

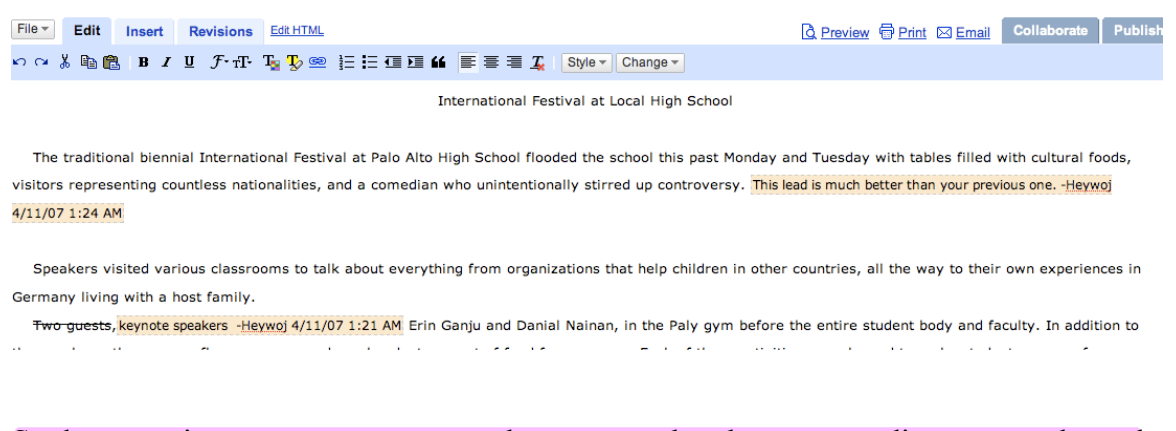

Students can insert comments next to the sentence that they want to discuss or at the end of the essay. There is no limit to the number of comments. One of the advantages of using comments as opposed to just editing right in the text of the essay is that teachers and students can see who is contributing and when they contribute; a time and date stamp as well as the commenter's name will show up next to each comment

If students prefer to revise the essay itself and write directly on it, then teachers and writers can see their edits by going to the **revision history** and also **comparing revisions**.

8. A complete revision history of your students' work is available by first clicking on **Revisions**, then going to **revision history.** 

| Browse Revisions   Compare Two Revisions   Revision History |                    |                  |                                                                                                    |
|-------------------------------------------------------------|--------------------|------------------|----------------------------------------------------------------------------------------------------|
| Co                                                          | mpare Checked      |                  | Authors: Thomas Vrinda Khanna Cassie Wedemeyer                                                                                             |
|                                                             | Changed When       | Changed By       | Start of Revision                                                                                                    |
| Г                                                           | 12 days ago        | Thomas           | food in a raucious environment. Other than that, it's not a great restaurant. For our appetizer, we ordered the Dungeness Crab Cakes(\$    |
| Г                                                           | 12 days ago        | Thomas           | Nola is a great place to eat upscale For our appetizer, we ordered the Dungeness Crab Cakes(\$9.95), and for \$9.95, we expected more      |
| Г                                                           | 12 days ago        | Thomas           | If For our appetizer, we ordered the Dungeness Crab Cakes(\$9.95), and for \$9.95, we expected more than we got. We got two small cr       |
| Г                                                           | 12 days ago        | Thomas           | is not presented as a comfort food, as southern cuisine is usually considered by many; it is awkward to eat food that is decorated like    |
| Г                                                           | 12 days ago        | Thomas           | Nola's features expensive food, a loud, hot atmosphere, and a reservation system from the last century. The southern cuisine was not       |
| Г                                                           | 13 days ago        | Thomas           | Nola's restaurant, an upscale New Orleans styled bistro is one of downtown's hottest restaurants. It is an amazing restaurant. If you a    |
| Г                                                           | 2 weeks ago        | Thomas           | expect all that and for your reservation to be lost. After making reservations for 8:00, we were turned back and asked to came back 45     |
| Г                                                           | 3 weeks ago        | Thomas           | , a New Orleans style upscale restaurant in Palo Alto, expect all that and your reservations will be lost. After making reservations for   |
| Г                                                           | 3 weeks ago        | Thomas           | Downtown Palo Alto is infamously known for long lines and no parking space. And at Nola Restaurant in Palo Alto, expect all tht and y      |
| Г                                                           | 4 weeks ago        | Thomas           | If you make a reservtion, and then it is lost, what do you do? After arriving at 7:15 PM having made reservations at eight, the front dea  |
| Г                                                           | <u>5 weeks ago</u> | Thomas           | If you make a reservtion, and then it is lost, what do you do?this is kinda awkward, maybe try to write something that really leads into   |
| Г                                                           | 5 weeks ago        | Vrinda Khanna    | After arriving at 7:15 PM and making reservations for eight, the front desk at Nola's lost theour? -Vrinda Khanna 3/5/07 6:16 AM resen     |
| Г                                                           | 5 weeks ago        | Cassie Wedemeyer | , after waiting for (amount of time) i almost lost interest in reviewing the restaurantCassie Wedemeyer 3/5/07 6:29 AM After arriving      |
| Г                                                           | 5 weeks ago        | Vrinda Khanna    |                                                                                                    |
| Г                                                           | 5 weeks ago        | Cassie Wedemeyer | this is kinda awkward, maybe try to write something that really leads into the article, or just make this sentence more excititng, like -C |
| Г                                                           | 5 weeks ago        | Vrinda Khanna    | har har -Vrinda Khanna 3/5/07 6:29 AM Nola Restaurant 535 Ramona Street Palo Alto, CA 94301 Monday -Thursday 11:30 AM to 10:0              |

You can see the beginning of each edit that the student made and if you click on **Changed When**, it will bring up the document with the change.

#### You can also see the revision history by clicking on the Revision tab.

| GU   |                                                                                                    |                                 |                                                                                                    |                 |  |  |
|------|----------------------------------------------------------------------------------------------------|---------------------------------|----------------------------------------------------------------------------------------------------|-----------------|--|--|
| 2Cł  | 2Cho, Thomas: Restaurant Review edited on March 29, 2007 8-33 AM by Thomas edited on March 29, 2007 8-33 AM by Thomas |                                 |                                                                                                    |                 |  |  |
| File | Edit Ins                                                                                                    | ert Revisions Edit HTML         | 💪 Preview 🖶 Print 🖂 Email 🧧 S                                                                                                    | hare Publish    |  |  |
| Co   | mpare Checked                                                                                                    |                                 |                                                                                                    |                 |  |  |
|      | Revision                                                                                                    | Last Edited                     | Changes                                                                                                    |                 |  |  |
|      | Revision 250                                                                                                    | 5 months ago by Thomas          | no text added                                                                                                    |                 |  |  |
|      | Revision 249                                                                                                    | 6 months ago by Thomas          | food in a raucious environment. Other than that, it's not a great restaurant. For our appetizer, we ordered the Dungeness Crab Cakes(!                                                                                                    |                 |  |  |
| Γ    | Revision 248                                                                                                    | 6 months ago by Thomas          | Nola is a great place to eat upscale For our appetizer, we ordered the Dungeness Crab Cakes(\$9.95), and for \$9.95, we expected more                                                                                                    |                 |  |  |
| Γ    | Revision 247                                                                                                    | 6 months ago by Thomas          | If For our appetizer, we ordered the Dungeness Crab Cakes (\$9.95), and for \$9.95, we expected more than we got. We got two small c                                                                                                    |                 |  |  |
|      | Revision 246                                                                                                    | 6 months ago by Thomas          | is not presented as a comfort food, as southern cuisine is usually considered by many; it is awkward to eat food that is decorated like                                                                                                    |                 |  |  |
|      | Revision 245                                                                                                    | 6 months ago by Thomas          | Nola's features expensive food, a loud, hot atmosphere, and a reservation system from the last century. The southern cuisine was no Rev                                                                                                    | visions 239-245 |  |  |
|      | Revision 239                                                                                                    | 6 months ago by Thomas          | Nola's restaurant, an upscale New Orleans styled bistro is one of downtown's hottest restaurants. It is an amazing restaurant. If you a Rev                                                                                                    | visions 236-239 |  |  |
| Γ    | Revision 236                                                                                                    | 6 months ago by Thomas          | expect all that and for your reservation to be lost. After making reservations for 8:00, we were turned back and asked to came back 4 Res                                                                                                    | visions 223-236 |  |  |
| Γ    | Revision 223                                                                                                    | 6 months ago by Thomas          | , a New Orleans style upscale restaurant in Palo Alto, ,expect all that and your reservations will be lost. After making reservations for Res                                                                                                    | visions 218-223 |  |  |
|      | Revision 218                                                                                                    | 6 months ago by Thomas          | Downtown Palo Alto is infamously known for long lines and no parking space. And at Nola Restaurant in Palo Alto, expect all tht and Restaurant in Palo Alto, expect all the and Restaurant in Palo Alto, expect all the alto Restaurant in Palo Alto, expect all the alto Restaurant in Palo Alto, expect all the alto Resta | visions 205-218 |  |  |
|      | Revision 205                                                                                                    | 7 months ago by Thomas          | If you make a reservtion, and then it is lost, what do you do? After arriving at 7:15 PM having made reservations at eight, the front de Rev                                                                                                    | visions 201-205 |  |  |
|      | Revision 201                                                                                                    | 7 months ago by Thomas          | If you make a reservtion, and then it is lost, what do you do?this is kinda awkward, maybe try to write something that really leads intc Res                                                                                                    | visions 188-201 |  |  |
|      | Revision 188                                                                                                    | 7 months ago by Vrinda Khanna   | After arriving at 7:15 PM and making reservations for eight, the front desk at Nola's lost theour? - Vrinda Khanna 3/5/07 6:16 AM reser Res                                                                                                    | visions 173-188 |  |  |
|      | Revision 173                                                                                                    | 7 months ago by Cassie Wedemeye | , after waiting for (amount of time) i almost lost interest in reviewing the restaurantCassie Wedemeyer 3/5/07 6:29 AM After arriving Res                                                                                                    | visions 166-173 |  |  |
|      | Revision 166                                                                                                    | 7 months ago by Vrinda Khanna   | no text added                                                                                                    | visions 164-166 |  |  |
|      | Revision 164                                                                                                    | 7 months ago by Cassie Wedemeye | this is kinda awkward, maybe try to write something that really leads into the article, or just make this sentence more excititng, like -C Rev                                                                                                    | visions 160-164 |  |  |
|      | Revision 160                                                                                                    | 7 months ago by Vrinda Khanna   | har har -Vrinda Khanna 3/5/07 6:29 AM Nola Restaurant 535 Ramona Street Palo Alto, CA 94301 Monday -Thursday 11:30 AM to 10: Res                                                                                                    | visions 156-160 |  |  |
|      | Revision 156                                                                                                    | 7 months ago by Vrinda Khanna   | about \$5 a cake), no bigger than the bottom of our cups, and a lot of salad. However, they are delicious. Made with Dungeness crab, Res                                                                                                    | visions 133-156 |  |  |
|      | Revision 133                                                                                                    | 7 months ago by Thomas          | no text added                                                                                                    | visions 131-133 |  |  |
|      | Revision 131                                                                                                    | 7 months ago by Vrinda Khanna   | After we decide what to eat, we wait. And wait. And wait. you're really repetitive -Vrinda Khanna 3/5/07 6:20 AM Twenty minutes to be                                                                                                    |                 |  |  |
|      | Revision 130                                                                                                    | 7 months ago by Vrinda Khanna   | abacadabra After we decide what to eat, we wait. And wait. And wait. you're really repetitive -Vrinda Khanna 3/5/07 6:20 AM Twenty r                                                                                                    |                 |  |  |
|      | Revision 129                                                                                                    | 7 months ago by Vrinda Khanna   | you're really repetitive -Vrinda Khanna 3/5/07 6:20 AM Twenty minutes to be exact. Finally, just as we are about to eat the tablecloth,                                                                                                    |                 |  |  |
| Γ    | Revision 128                                                                                                    | 7 months ago by Vrinda Khanna   | center your title -Vrinda Khanna 3/5/07 6:15 AM This reviewer almost did not review this restaurant. After arriving at 7:15 PM and mail Rev                                                                                                    | visions 120-128 |  |  |

9. The most exciting feature of Docs is how easy it becomes to share work and collaborate on assignments. By clicking on the **Share** tab, you will get a dialogue box that looks like this. *Make sure your students put you down as a collaborator <u>on every</u> <u>assignment so that you can access all their documents</u>.* 

| Cocogle Dogs 2,Cho, Thomas: Feature wated on June 7, 2007 158 AM by Thomas File= Edit Insert Revisions Edit/156, Share this document                                                                                                    | heywoj@gmail.com   Docs Home   Heip   Sign.od                                                                                     |
|----------------------------------------------------------------------------------------------------|----------------------------------------------------------------------------------------------------|
| Image: Second accessions       Constrained accessions         Exposure amultations accession       Constrained accession         Image: Second accessions       Constrained accession         Image: Second accessions       Constrained accession         Image: Second accessions       Constrained accessions         Image: Second accessions       Constrained accessions         Image: Second accession       Constrained accessions         Image: Second accession       Constrained accessions | The document is achieved.         Example to achieved.         The web state of document is a chieved.         Collocotories (1): |

If you want to allow collaborators to add comments and text, then invite them as **collaborators**. If you want to just allow them to view, then click on **viewers**. Students can also post to a **Blog** or generate a public link to their document that they can add to a web page simply by clicking on **Publish**.

10. The best way to organize assignments is to create a folder for each assignment. Simply click on the "New" option in the upper navbar and select Folder.

| Mail Calendar Documents Pho       | <u>tos Groups Web more</u> ▼                  |                                                   |  |
|-----------------------------------|-----------------------------------------------|---------------------------------------------------|--|
| Google Search Docs Search the Web |                                               |                                                   |  |
| 😥 New 👻 🚹 Upload                  | 🍃 Add to folder 🗸 📗 Hide 💼 Delete 🛛 More a    | actions -                                         |  |
| Document                          | ☆ Name                                        | Folders / Sharing                                 |  |
| Spreadsheet me                    | TODAY                                         | NECC, Published Fitzwalsh, 21drose, Aknight, Amer |  |
| Presentation                      | 🔲 🏫 🔓 Hamada, Michael:Lance Boar Hunting      | Wanandham, Daniellexkim, Gabindoh, me, Miap       |  |
| Folder                            | 🔲 ☆ 📄 Wang, Crystal: Sports, Broomball        | Chitah17, Daniellexkim, me, Miapond, Ryanpfleid   |  |
| All folders                       | YESTERDAY                                     | Soccerskillz03, me                                |  |
| items not in folders              | 🖂 🏫 INMATES A PROBLEM                         | Pywils, me                                        |  |
| 6 1984 (4 items)                  | 🔲 🏫 2Plant, Ethan: Resturaunt review          | Soccerskillz03, me                                |  |
| About Me-first paper (            | 🖂 🏫 2Plant, Ethan: Product Review             | Soccerskillz03, me                                |  |
| All Quiet Essays (0 Ite           | 🖂 🎡 2Alexander,Scott: Opinion                 | Imscotta92, me                                    |  |
| All Quiet summary (13             | 🖂 🏡 🔓 Untitled                                | me                                                |  |
| Buster news (51 items             | 🔲 🏫 📄 Dordi, Zal, Tennis Beat#2               | Zdordi, Daniellexkim, me, Miapond, Peterqasw, F   |  |
| CAMPANILE (0 items)               | 🗔 👷 📄 Coleman, Allison: Pro Recycling Article | Allisoncoleman1, Daniellexkim, me, Miapond, To    |  |
| Campy 1 (37 items)                | 🗔 🏫 🗋 Wedemeyer, Cassie: opinion-code red     | Soccergurl28, Daniellexkim, me, Holland.gallagh   |  |

Have students name their work as follows:

• period, last name, first name: assignment

It looks like this: 2Brown, Betty: Old Man & the Sea

When each student's assignment appears in your inbox, check the box of that assignment and add it to the designated folder. If you want to keep your inbox neat and tidy, you can then click on "Hide." Next, open the folder and click on "Name" and all the assignments will appear according to class period in alphabetical order. To figure out who is missing an assignment, the teacher needs to compare it with the class list.

| Mail Calendar Documents Photos Groups Web more 🔻 |                                             |                                          |                       |  |
|--------------------------------------------------|---------------------------------------------|------------------------------------------|-----------------------|--|
| Search Docs Search the Web                       |                                             |                                          |                       |  |
| 😥 New - 💽 Upload                                 | Add to folder - 🤔 Remove from folder        | Hide 💼 Delete More actions <del>√</del>  |                       |  |
| 😑 🛄 All items                                    | Buster news                                 |                                          |                       |  |
| Created by me                                    | Add description/status                      |                                          |                       |  |
| 🚖 Starred                                        |                                             |                                          |                       |  |
| Hidden                                           | Items Folder actions -                      |                                          |                       |  |
| Trash                                            | ☆ Name +                                    | Folders / Sharing                        | Date                  |  |
| 🖃 🞾 All folders                                  | 🥅 🏫 👔 2 Davies Oliver, Physco Rabbit        | Oliver, me                               | Apr 15 me             |  |
| 😥 Items not in folders                           | 🥅 🏫 👔 2 Heising, Caitlin: Buster News Story | Crheising, me, Nosilla323                | Apr 13 Nosilla323     |  |
| 📂 1984 (4 items)                                 | 🥅 😭 👔 2 Khanna, Vrinda: Buster              | Vrinbin1, me, Soccergurl28, Thomas.j.cho | Apr 13 Vrinbin1       |  |
| ሯ About Me-first paper (                         | 🥅 🏫 🔓 2 Stewart ,Greg Buster                | Gstew91, me, J3christo                   | Apr 13 J3christo      |  |
| All Quiet Essays (0 ite                          | 🥅 🏫 👔 2, Mitchell, Megan: Buster            | Mmmitchell, me, Lucymccomas              | Apr 13 Lucymocomas    |  |
| All Quiet summary (13)                           | 🥅 🏫 盲 2Bengston, Sammi:rabbit               | Sambengston, me, Mkenrick                | Apr 15 me             |  |
| ሯ Beginning Journalism                           | 🥅 🚖 🚡 2Bitton, Yelly: Buster                | Yellyiscrazy, me, Mira-parekh            | Apr 13 Yellyiscrazy   |  |
| Buster news (51 items                            | 🖂 🏫 2Bollella,Allie:Buster                  | Allie.bollella, me                       | Apr 13 Allie.bollella |  |
| CAMPANILE (0 items)                              | 🖂 🏫 2Christopherson,john;Buster             | J3christo, Gstew91, me                   | Apr 13 J3christo      |  |
| Campy 1 (37 items)                               | 🥅 🏫 👔 2Coleman, Allison: Buster             | Sportsy19, Flutterbugfly, me             | Apr 19 Sportsy19      |  |
| CD review (29 items)                             | 🥅 🏫 📄 2Davis, Josh: Buster the Rabbit       | Davisjosh91, Corymccroskey, me           | Apr 13 Corymocroske   |  |
| Column (52 items)                                | 🖂 🏫 2Feeney Allison: Buster                 | Nosilla323, Crheising, me                | Apr 13 Crheising      |  |
| Emily Hamilton: Portfo                           | 🔲 🏫 2Hamada, Michael:News2                  | Wanandham, Djhsueh, me                   | Apr 12 Dihsueh        |  |
| English 4 (1 item)                               | 🔲 🏫 2Hancock, Courtney: Buster              | lcebean, me, Shaydock                    | Apr 12 Icebean        |  |
| Essay on 1984 by Orw                             | 🔲 🏫 📄 2Haydock, Sarah; News Story: Buster   | Shaydock, me, Icebean                    | Apr 12 Icebean        |  |
| Frast rood (20 items)                            | 🗔 🏚 2Hsueh, DJ: Buster                      | Djhsueh, me, Wanandham                   | Apr 12 Wanandham      |  |

Students should also change their display names by clicking on the settings link at the tip right. We recommend they change their names as follows:

• last name, first name.

| Mail Calendar Documents Photos Grou                                                | ups <u>Web</u> more ▼                                                                                |  |  |
|------------------------------------------------------------------------------------|----------------------------------------------------------------------------------------------------|--|--|
| Google                                                                             |                                                                                                    |  |  |
| Settings                                                                           |                                                                                                    |  |  |
| General RSS Feeds                                                                  |                                                                                                    |  |  |
| Language:                                                                          | English (US)                                                                                         |  |  |
| Your current time zone:                                                            | (GMT-08:00) Pacific Time - Vancouver                                                                 |  |  |
| Right-to-left:<br>(for Hebrew and Arabic documents)                                | Show right-to-left controls in the editor                                                            |  |  |
| Display name:<br>Your display name identifies you to others when<br>collaborating. | Wojcicki, Esther                                                                                     |  |  |
| Blog settings:                                                                     | Blogger: heypaly edit info                                                                           |  |  |
| Old Writely Documents:<br>Missing some old documents from Writely?                 | move old documents                                                                                   |  |  |
| Google Account settings:                                                           | Visit your Google Account settings to reset your password, change your security question, or learn a |  |  |
|                                                                                    |                                                                                                    |  |  |
| « Back to Google Docs Save Canc                                                    | el                                                                                                   |  |  |

The advantage of this naming system is that when the paper is printed, the name, class period and assignment appear at the top and you will never need to wonder which paper belongs to which period.

You can also use the document search to find assignments quickly. As you type a word in the search field, a drop-down shows documents with that word in the title. You can also then click the Search Docs button, and the search results will bring up all the documents with that text (note: full-text search works only on documents and presentations – not yet on spreadsheets).

## Main advantages of Docs for teachers:

If you are out of class, you can check student work easily from any computer with Internet access. Teachers can also monitor student work as it is happening in class and work with students who are having major problems.

- Cuts the work load if students can easily peer edit.
- Improves student writing since students are not only writing, but also thinking about how to improve a buddy's essay.
- Dramatically improves students' attitudes toward writing and revision. They think of it is as exciting and fun.

## We want to hear from you!

We are constantly listening to our users' feedback and making improvements to Google Docs, accordingly. Best of all, you won't have to download anything in order to get the latest product improvements – they'll just be there when you log into the site. We care very much about making Google Docs work well for teachers and students, so please take the time to give us your feedback on our user forum at http://groups.google.com/group/GoogleDocsSpreadsheets